# **River Analyst User Manual**

River Analyst is a database application framework built with the Django web application framework (Python) to leverage fast river ecosystem analyses.

# Installation

# Linux

• Clone this repository:

git clone https://github.com/beatriznegreiros/river-analyst.git

• Make sure to have pip3 and virtualenv installed by:

sudo apt update
sudo apt install python3-pip
pip3 install virtualenv

• Create new virtual environment:

python3.9 -m venv /path/to/new/virtual/environment

• Activate new virtual environment:

source /path/to/new/virtual/environment/bin/activate

• Install dependencies:

pip3 install -r requirements.txt

#### Windows

• Clone this repository:

git clone https://github.com/beatriznegreiros/river-analyst.git

- Make sure to have Anaconda installed.
- Create conda environment:

conda create --name [env\_name] python=3.9

• Activate conda environment:

conda activate [env\_name]

• Install dependencies:

pip3 install -r requirements.txt

# Usage

#### Database architecture

RA database structure is composed of several tables (data models) such as IDO (Interstitial Dissolved Oxygen), which is linked to a MeasPosition (measurement positions) via a foreign key. The figure below illustrates the database architecture through an Entity-Relationship diagram:

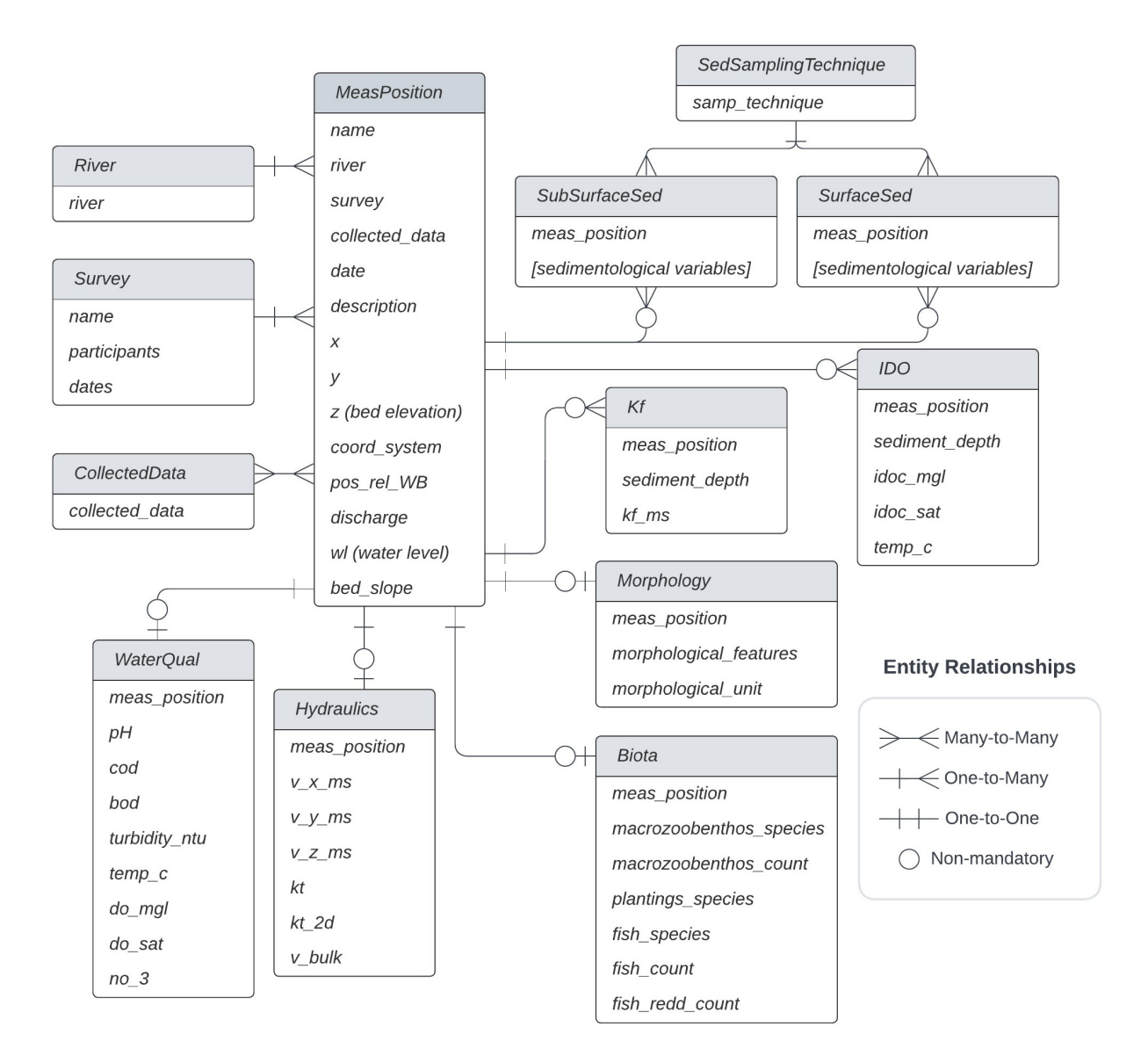

Figure 1: River Analyst database architecture

Figure 2 and 3 provide detailed descriptions of the several attributes within each of RA data models described above.

#### Running the app

- Go to repository directory
  - cd path/to/river-analyst
- Make migrations (optional)

python3 manage.py migrate Obs.: Migrations are in principle python commands wrapped around SQL passed from the Django framework to the sql database.

• Run the server locally

python3 manage.py runserver

• Create superuser for having full admin rights over the app:

python3 manage.py createsuperuser

# Initializing a new database with template CSVs

- Add data to the csv templates under the path riveranalyst/river-analyst/media/
- cd to the riveranalyst/utils directory cd riveranalyst/utils
- Execute scripts to initialize targeted data models
  - It is important to begin with populating the MeasPosition model, which is where all data models connect:
    - \* Here, it is crucial that the field meas\_position is unique and contains no typos. This field will be used to generate foreign keys to link data models. python fill\_measpositions\_tab.py
  - Then, any data model can be populated afterwards, for instance:
    - \* the field meas\_position needs to match the names given in the MeasPosition data model.
      - python fill\_surf\_tab.py for filling the SurfaceSed data model
      - python fill\_subsurf\_tab.py for the SubSurfaceSed data model
      - python fill\_kf\_tab.py for the Kf (Riverbed Hydraulic Conductivity) data model
      - python fill\_do\_tab.py for the IDO (Interstitial Dissolved Oxygen) data model
      - python fill\_hydraulics\_tab.py for the Hydraulics data model

# Django cheat sheet (interacting with the Database via Python)

You can create a new Django object by:

```
obj = ModelName(field_name=value)
obj.save()
Querying the database is very simple:
ModelName.objects.all() # get all objects
```

# get objects with field\_name = value
ModelName.objects.filter(field\_name=value)

```
# get a single object with field_name = value
ModelName.objects.get(field_name=value)
```

| Entity                          |                                                                                                    | Attributes            |                                                                             |                                     |  |
|---------------------------------|----------------------------------------------------------------------------------------------------|-----------------------|-----------------------------------------------------------------------------|-------------------------------------|--|
| Name                            | Description                                                                                                    | Name                  | Description                                                                 | Instance type                       |  |
| River                           |                                                                                                    | river                 | River's name                                                                | CharField                           |  |
| Survey                          |                                                                                                    | name                  | Survey's name                                                               | CharField                           |  |
|                                 |                                                                                                    | participants          | Name of field participants                                                  | CharField                           |  |
|                                 | Field survey                                                                                                    | start date            | Date on which survey started                                                | DateField                           |  |
|                                 |                                                                                                    | end date              | Date on which survey ended                                                  | DateField                           |  |
|                                 | Tunn of data (o. a                                                                                                    | enu_uate              | Date of which survey ended                                                  |                                     |  |
| CollectedData                   | I ype of data (e.g.,<br>SubsurfaceSed,<br>IDO, Kf, etc)                                                                      | collected_data        | Surveyed river component                                                    | CharField with choices              |  |
| SedSampITechnique               | Sampling technique<br>(for sediment)                                                                                         | samp_techniques       | Type of technique (e.g., FC: Freeze Core, OS:<br>Surface Sample)            | CharField with choices              |  |
|                                 |                                                                                                    | name                  | Station's name                                                              | CharField                           |  |
|                                 | A station where one<br>or more<br>measurement<br>procedures were<br>undertaken in an x-<br>y location on a date<br>and time. | river                 |                                                                             | ForeignKey(River)                   |  |
|                                 |                                                                                                    | survey                |                                                                             | ForeignKey(Survey)                  |  |
|                                 |                                                                                                    |                       |                                                                             |                                     |  |
|                                 |                                                                                                    | collected_data        |                                                                             | Many I oMany Field (Collected Data) |  |
|                                 |                                                                                                    | date                  | Date of measurement as YYYY-MM-DD                                           | DateField                           |  |
|                                 |                                                                                                    | description           |                                                                             | CharField                           |  |
|                                 |                                                                                                    | x                     | X-coordinate (not in degrees)                                               | FloatField                          |  |
|                                 |                                                                                                    | v                     | Y-coordinate (not in degrees)                                               | EloatEield                          |  |
|                                 |                                                                                                    | coord system          | ense projection in which X and X are                                        | CharEield                           |  |
|                                 |                                                                                                    | ooord_system          | X coordinate in EBSG://326 computed automatically                           |                                     |  |
| MeasStation                     |                                                                                                    | x_epsg4326            | with X and coord_system                                                     | FloatField                          |  |
|                                 |                                                                                                    | y_epsg4326            | Y-coordinate in EPSG:4326 computed automatically<br>with Y and coord_system | FloatField                          |  |
|                                 |                                                                                                    | bed_elevation_wgs84   | Ellipsoidal elevation of the riverbed                                       | FloatField                          |  |
|                                 |                                                                                                    | bed_elevation_dhhn    | DHHN (German) elevation of the riverbed                                     | FloatField                          |  |
|                                 |                                                                                                    | pos_rel_WB            | Position relative to the water boundary, "+" for wetted locations           | FloatField                          |  |
|                                 |                                                                                                    | discharge             | Flow discharge [m³/s]                                                       | FloatField                          |  |
|                                 |                                                                                                    | wim                   | in-situ water depth [m]                                                     | FloatField                          |  |
|                                 |                                                                                                    | wi model m            | modelled denth level [m]                                                    | EloatEield                          |  |
|                                 |                                                                                                    |                       |                                                                             |                                     |  |
|                                 |                                                                                                    | algae_cover           | Presence of algae covering substrate                                        | CharField with choices              |  |
|                                 |                                                                                                    | imbrication           | Presence of sediment imbrication                                            | CharField with choices              |  |
|                                 |                                                                                                    | bed_slope             | Bed slope [-]                                                               | FloatField                          |  |
|                                 |                                                                                                    | meas_station          |                                                                             | ForeignKey(MeasStation)             |  |
|                                 |                                                                                                    | sample_id             | Unique sample name                                                          | CharField                           |  |
|                                 |                                                                                                    | sampling_method       |                                                                             | ForeignKey(SedSamp11 ecnnique)      |  |
|                                 |                                                                                                    | operator_name         | Name of person performing the measurement                                   | CharField                           |  |
|                                 |                                                                                                    | dm                    | Mean grain size [mm]                                                        | FloatField                          |  |
|                                 |                                                                                                    | dg                    | Geometric mean grain size [mm]                                              | FloatField                          |  |
|                                 |                                                                                                    | fi                    | Fredle index [mm]                                                           | FloatField                          |  |
|                                 |                                                                                                    | std arain             | Standard deviation of grain sizes [-]                                       | FloatField                          |  |
|                                 |                                                                                                    | geom std grain        | Geometric standard deviation of grain sizes [-]                             | FloatField                          |  |
|                                 |                                                                                                    | skewness              | Skewness of grain size distribution [-]                                     | FloatField                          |  |
|                                 |                                                                                                    | kurtosis              | Kurtosis of grain size distribution [-]                                     | EloatEield                          |  |
|                                 |                                                                                                    | cu                    | Coefficient of uniformity [-]                                               | EloatEield                          |  |
|                                 |                                                                                                    | CG                    | Cupyature coefficient [-]                                                   | FloatField                          |  |
|                                 |                                                                                                    | n corling             | Perseity according to Carling & Reader (1982)                               | ElectField                          |  |
|                                 |                                                                                                    | n_caning              | Porosity according to Carling & Reader (1962)                               |                                     |  |
| SubsurfaceSed and<br>SurfaceSed | Sedimentological<br>data                                                                                                    | n_wu_wang             | Porosity according to wulk wang (2006)                                      |                                     |  |
|                                 |                                                                                                    | n_woosler             | Porosity according to wooster et al. (2008)                                 |                                     |  |
|                                 |                                                                                                    | n_mngs                | Porosity according to Frings et al. (2011)                                  |                                     |  |
|                                 |                                                                                                    | n_user                | Porosity according to Seitz et al. (2018)                                   | FloatField                          |  |
|                                 |                                                                                                    | d10                   | Sediment D10 [mm]                                                           | FloatField                          |  |
|                                 |                                                                                                    | d16                   | Sediment D16 [mm]                                                           | FloatField                          |  |
|                                 |                                                                                                    | d25                   | Sediment D25 [mm]                                                           | FloatField                          |  |
|                                 |                                                                                                    | d30                   | Sediment D30 [mm]                                                           | FloatField                          |  |
|                                 |                                                                                                    | d50                   | Sediment D50 [mm]                                                           | FloatField                          |  |
|                                 |                                                                                                    | d60                   | Sediment D60 [mm]                                                           | FloatField                          |  |
|                                 |                                                                                                    | d75                   | Sediment D75 [mm]                                                           | FloatField                          |  |
|                                 |                                                                                                    | d84                   | Sediment D84 [mm]                                                           | FloatField                          |  |
|                                 |                                                                                                    | d90                   | Sediment D90 [mm]                                                           | FloatField                          |  |
|                                 |                                                                                                    | so                    | Sorting coefficient [-]                                                     | FloatField                          |  |
|                                 |                                                                                                    | comment               | Comment regarding sample/sampling                                           | CharField                           |  |
|                                 |                                                                                                    | percent finer 250mm   | Percentage of the sample finer than 250 mm                                  | FloatField                          |  |
|                                 |                                                                                                    | percent finer 125mm   | Percentage of the sample finer than 125 mm                                  | FloatField                          |  |
|                                 |                                                                                                    | percent finer 63mm    | Percentage of the sample finer than 63 mm                                   | FloatField                          |  |
|                                 |                                                                                                    | percent_finer_03fill  | Percentage of the sample finer than 21.5 mm                                 | FloatField                          |  |
|                                 |                                                                                                    | percent_iner_31_5mm   | Percentage of the sample finer than 31.5 mm                                 |                                     |  |
|                                 |                                                                                                    | percent_tiner_16mm    | Percentage of the sample finer than 16 mm                                   |                                     |  |
|                                 |                                                                                                    | percent_tiner_8mm     | Percentage of the sample finer than 8 mm                                    |                                     |  |
|                                 |                                                                                                    | percent_tiner_4mm     | Percentage of the sample finer than 4 mm                                    | rioatheid                           |  |
|                                 |                                                                                                    | percent_finer_2mm     | Percentage of the sample finer than 2 mm                                    | FloatField                          |  |
|                                 |                                                                                                    | percent_finer_1mm     | Percentage of the sample finer than 1 mm                                    | FloatField                          |  |
|                                 |                                                                                                    | percent_finer_0_5mm   | Percentage of the sample finer than 0.5 mm                                  | FloatField                          |  |
|                                 |                                                                                                    | percent_finer_0_25mm  | Percentage of the sample finer than 0.25 mm                                 | FloatField                          |  |
|                                 |                                                                                                    | percent_finer_0_125mm | Percentage of the sample finer than 0.125 mm                                | FloatField                          |  |
|                                 |                                                                                                    | percent_finer_0_063mm | Percentage of the sample finer than 0.063 mm                                | FloatField                          |  |
|                                 |                                                                                                    | percent_finer_0_031mm | Percentage of the sample finer than 0.031 mm                                | FloatField                          |  |

Figure 2: Database attributes Part 1 $\underbrace{4}$ 

|            |                                                     | meas_station          |                                                                        | ForeignKey(MeasStation)        |
|------------|-----------------------------------------------------|-----------------------|------------------------------------------------------------------------|--------------------------------|
|            |                                                     | sample id             | Unique sample name                                                     | CharField                      |
|            |                                                     | dn_nosition           | Double packer position ranging from 1 to 15 [ ]                        | IntegerField                   |
| 12.0       | Interstitial Dissolved                              | ap_position           | Biverbed/Sediment denth [m]                                            | ElectField                     |
|            |                                                     | idee mal              | Interstitial dissolved average concentration [mg/l]                    | FloatField                     |
|            | Oxygen                                              | luoc_mgi              | Interstitial dissolved oxygen concentration [frig/L]                   |                                |
|            |                                                     | ldoc_sat              | Interstitial dissolved oxygen saturation [%]                           | FloatFleid                     |
|            |                                                     | temp_c                | Interstitial water temperature ["C]                                    | FloatField                     |
|            |                                                     | H_m                   | Heigh of filter pipe above riverbed [m]                                | FloatField                     |
|            |                                                     | operator_name         | Name of person performing the measurement                              | CharField                      |
|            |                                                     | comment               | Comment regarding the measurement                                      | Charfield                      |
|            | Hydraulic<br>Conductivity and<br>suction tests data | meas_station          |                                                                        | ForeignKey(MeasStation)        |
|            |                                                     | sample_id             | Unique sample name                                                     | CharField                      |
|            |                                                     | dp position           | Double packer position ranging from 1 to 15 [-]                        | IntegerField                   |
|            |                                                     | sediment depth m      | Riverbed/Sediment depth [m]                                            | FloatField                     |
| Kf         |                                                     | kfms                  | Hydraulic Conductivity [m/s]                                           | FloatField                     |
|            |                                                     | slurp rate avo mls    | Slurping rate [ml/s]                                                   | FloatField                     |
|            |                                                     | H m                   | Heigh of filter nine above riverbed [m]                                | FloatField                     |
|            |                                                     | operator namo         | Name of person performing the measurement                              | CharField                      |
|            |                                                     |                       | Commont regarding the measurement                                      | CharField                      |
|            |                                                     | comment               | Comment regarding the measurement                                      | Charrield                      |
|            |                                                     | meas_station          |                                                                        | ForeignKey(MeasStation)        |
|            |                                                     | sample_id             | Unique sample name                                                     | CharField                      |
|            |                                                     | v_x_ms                | Longitudinal velocity component [m/s]                                  | FloatField                     |
|            | Free-flow hydraulic                                 | vyms                  | Lateral velocity component [m/s]                                       | FloatField                     |
|            |                                                     | v z ms                | Vertical velocity component [m/s]                                      | FloatField                     |
|            |                                                     | kt                    | Turbulent kinetic energy in x, y, and $z [m^2/s^2]$                    | FloatField                     |
| Hydraulics |                                                     | kt 2d                 | Turbulent kinetic energy in x and y [m²/s²]                            | FloatField                     |
|            | dulu                                                | v bulk                | Bulk flow velocity [m/s]                                               | FloatField                     |
|            |                                                     |                       | Erec flowing water temperature [°C]                                    | FloatField                     |
|            |                                                     | water_temperature     | News of a second sector the second sector                              |                                |
|            |                                                     | operator_name         | Name of person performing the measurement                              |                                |
|            |                                                     | comment               |                                                                        | Charrield                      |
|            |                                                     | ship_influence        | Presence of ship influence in the form of water level fluctuations     | CharField with multiple choice |
|            | Water quality data                                  | meas_station          |                                                                        | ForeignKey(MeasStation)        |
|            |                                                     | sample id             | Unique sample name                                                     | CharField                      |
| WaterQual  |                                                     | ph                    | [-] Hq                                                                 | FloatField                     |
|            |                                                     | cod                   | COD [mg/L]                                                             | FloatField                     |
|            |                                                     | bod                   | BOD [mg/L]                                                             | FloatField                     |
|            |                                                     | turbidity ptu         | Turbidity [NTL]]                                                       | FloatField                     |
|            |                                                     | temp c                |                                                                        | FloatField                     |
|            |                                                     |                       |                                                                        | FleetField                     |
|            |                                                     | do_mgi                | Dissolved oxygen concentration [mg/L]                                  |                                |
|            |                                                     | do_sat                | Dissolved oxygen saturation [%]                                        |                                |
|            |                                                     | no_3                  | Nitrate (NO-3) concentration [mg/L]                                    | FloatField                     |
| Biota      | Biotic attributes                                   | meas_station          |                                                                        | ForeignKey(MeasStation)        |
|            |                                                     | sample_id             | Unique sample name                                                     | CharField                      |
|            |                                                     | macrozoobenthos_speci | Species of macrozoobenthos found, use comma to list                    | CharField                      |
|            |                                                     | macrozoobenthos_count | Number of macrozoobenthos found, use comma to list                     | CharField                      |
|            |                                                     | planting species      | Plantings species observed                                             | CharField                      |
|            |                                                     | planting_species      | Fish analiss sheared, use serves to list more than                     |                                |
|            |                                                     | fish_species          | one species                                                            | CharField                      |
|            |                                                     | fish_redd_count       | Number of fish redds observed, use comma to list more than one species | CharField                      |
| Morphology | Morphological<br>attributes                         | meas_station          |                                                                        | ForeignKey(MeasStation)        |
|            |                                                     | sample id             | Unique sample name                                                     | CharField                      |
|            |                                                     | morph features        | Morphological features (e.g. Wood logs)                                | CharEield                      |
|            |                                                     | morph unit            | Morphological unit (e.g., Riffle)                                      | CharField                      |

Figure 3: Database attributes Part 2

To create a new Django model, you need to define a class in one of your Django app's models.py file that inherits from Django's built-in models.Model class. Here is an example model class that defines a Book model with fields for title, author, and publication date:

```
class Book(models.Model):
    title = models.CharField(max_length=200)
    author = models.CharField(max_length=200)
    pub_date = models.DateField()
```

# Connecting the project with a database file stored in the cloud (Example for AWS RDS)

• Install the psycopg2 library: Since AWS RDS supports PostgreSQL, you will need to install the psycopg2 library, which is a PostgreSQL adapter for Python, by running the following command:

```
pip install psycopg2-binary
```

from django.db import models

• Configure the Django project settings: In your Django project's settings.py file, you will need to configure the database settings to connect to your AWS RDS instance. Here is an example configuration for a PostgreSQL database:

```
DATABASES = \{
```

```
'default': {
    'ENGINE': 'django.db.backends.postgresql',
    'NAME': 'your-db-name',
    'USER': 'your-db-username',
    'PASSWORD': 'your-db-password',
    'HOST': 'your-db-endpoint.aws-region.rds.amazonaws.com',
    'PORT': '5432',
}
```

In the above configuration, you will need to replace your-db-name, your-db-username, and your-db-password with your own values, and replace your-db-endpoint and aws-region with the endpoint and region of your AWS RDS instance, respectively. You can find your RDS instance's endpoint in the RDS console.

• Migrate the Django project: Once you have configured your database settings, you will need to run the following commands to migrate the Django project to the database:

```
python manage.py makemigrations
python manage.py migrate
```

These commands will create the necessary tables and columns in your database.

• Test the connection: Finally, you can test the connection to your AWS RDS instance by running the following command:

```
python manage.py dbshell
```

This command will open a PostgreSQL shell that connects to your database. If the connection is successful, you should see a prompt that looks like this:

```
psql (13.4, server 13.3)
SSL connection (protocol: TLSv1.2, cipher: ECDHE-RSA-AES256-GCM-SHA384, bits: 256, compression: off)
Type "help" for help.
```

your-db-name=>